# 生材网

# 供应商操作手册

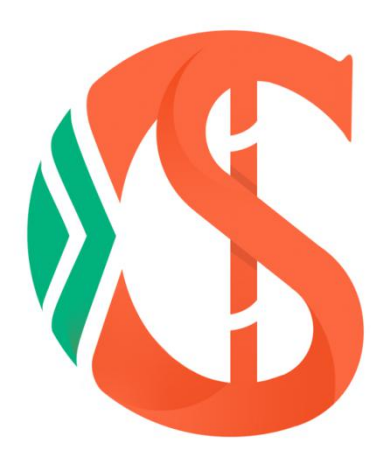

湖北省楚建易网络科技有限公司

2019年12月

# 目录

| 目 | 录   |                     | - 2 - |
|---|-----|---------------------|-------|
| 第 | 1章  | 前言                  | - 3 - |
| 第 | 2章  | 友商管理                | - 4 - |
|   | 2.1 | 企业友商                | - 4 - |
|   | 2.2 | 主动申请加入友商            | - 4 - |
|   | 2.3 | 被动加入友商              | - 6 - |
| 第 | 3章  | 供应商中心               | - 7 - |
|   | 3.1 | 供应商中心               | - 7 - |
|   |     | 3.1.1 企业信息管理        | - 7 - |
|   |     | 3.1.2 个人信息管理        | - 8 - |
| 第 | 4章  | 供应商投标               | - 9 - |
|   | 4.1 | 公开招标的投标             | - 9 - |
|   |     | 4.1.1 报名            | - 9 - |
|   |     | 4.1.2 购买资审文件/招标文件   | 10 -  |
|   |     | 4.1.3 下载资格预审文件/招标文件 | 13 -  |
|   |     | 4.1.4 提问/查看澄清文件     | 14 -  |
|   |     | 4.1.5 支付投标保证金       | 16 -  |
|   |     | 4.1.6 在线投标/在线上传资审文件 | 17 -  |
|   |     | 4.1.7 修改/撤回投标文件     | 18 -  |
|   |     | 4.1.8 查看中标公示        | 19 -  |
|   | 4.2 | 邀请招标/邀请询比价的投标       | 20 -  |
|   |     | 4.2.1 报名            | 20 -  |
|   |     | 4.2.2 购买标书          | 21 -  |
|   |     | 4.2.3 支付投标保证金       | 21 -  |
|   |     | 4.2.4 在线投标          | 21 -  |
|   |     | 4.2.5 修改投标文件        | 21 -  |
|   |     | 4.2.6 查看中标公示        | 21 -  |
| 第 | 6章  | :联系方式               | 22 -  |

# 第1章 前言

为提高建筑行业采购效率,降低采购成本,实现以互联网+为特征的智慧采购,增强建筑企业竞争力, 湖北楚天都市报传媒有限责任公司、湖北省工业建筑集团有限公司、湖北省路桥集团有限公司、武汉市市 政建设集团有限公司、武汉市汉阳市政建设集团公司、北京建云科技发展有限公司共同出资 2000 万元,于 2018 年 5 月注册成立湖北省楚建易网络科技有限公司,开发运营建筑行业共享集采平台----生材网(网址 http://www.materialw.com)。

生材网定位为以集采为基本功能,兼具商城、金融、团购、分包、供求信息、物流板块等功能的共享智慧采购平台,拥有客服系统、网页广告系统、统计功能、智能搜索、供应商评价体系、供应商管理库、第 三方信息导航、即时通讯系统等服务支撑体系,建立起全方位的智慧采购平台。

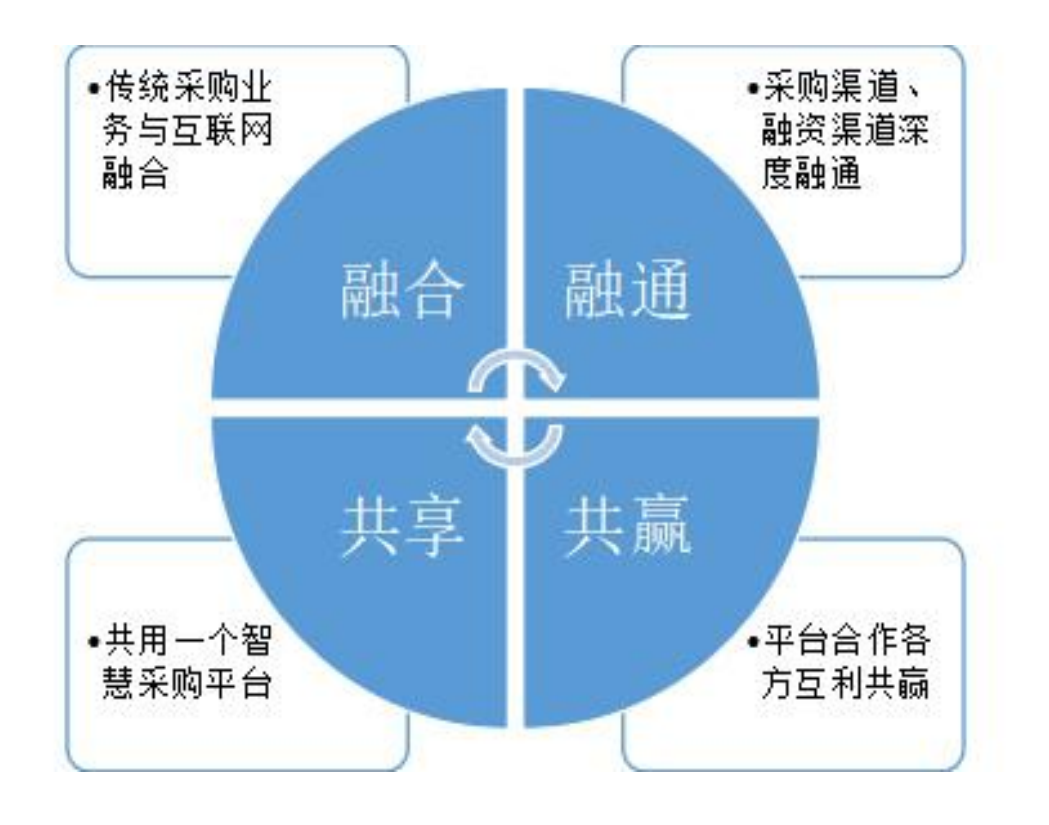

# 第2章 友商管理

公开招标,公开询比价是所有生材网的会员供应商都可以参与投标,邀请招标, 邀请询比价,竞争性谈判采购是只有被邀请的生材网的会员供应商才可以参与投标。为了获得更多参与投标的机会,建议主动申请加入成为每家采购商的合格供 应商。

## 2.1 企业友商

当供应商成功进入采购商的合格供应商库后,可以在【企业友商】里查看列表信息,点击右上角的【友商申请】可以主动申请加入采购商合格供应商库。

| 您好,华为科技有限公司·军哥(f                 | 共立商)                                          |               | 1                   | 生材网首页 供应商中心 手机APP | ✔ 新手入门 会员服务 退出登录 |
|----------------------------------|-----------------------------------------------|---------------|---------------------|-------------------|------------------|
| <b>悠 生材网 - 招投标3</b><br>建筑行业共享采购3 | <b>平台</b><br>〒 合                              |               |                     | 供应商中心 招投标管理       | 商城管理 > 快捷竟价管理    |
| ≫ 投标管理                           | 企业友商                                          |               |                     |                   |                  |
| 企业全部投标                           |                                               |               |                     |                   |                  |
| 邀请招标管理                           | 投资环期前名称 · · · · · · · · · · · · · · · · · · · | 清除            |                     |                   |                  |
| 🖨 友育管理                           |                                               |               |                     |                   | 共1 新记录 友育申请      |
|                                  | 采购商名称                                         | 友商对我分类        | 成为发育时间              | 联系人               | 联系方式             |
| 企业友商 >                           | LIFE人生无限公司                                    | 物资/设备采购;      | 2019-12-11 11:15:34 | 高小慧               | 027-12345678     |
| 友商申请                             |                                               |               |                     |                   |                  |
| 审核列表                             |                                               | 上一页 1 下一页 期转行 | 1 GO                |                   |                  |

## 2.2 主动申请加入友商

1. 依次点击【招投标管理】--【友商申请】, 输入采购商名称, 点击【搜索】--【发起申请】, 选择自己属于的供应商类别。

| 您好,华为科技有限公司-军职(6                 | (認識)                                                                      |                                                                 | 生材网首页 供应简中O 手机APP V 新手入门 会员服务 退出登录 |
|----------------------------------|---------------------------------------------------------------------------|-----------------------------------------------------------------|------------------------------------|
| <b>生材网 - 招投标</b> 3<br>建筑行业共享采购 3 | <b>100</b><br>100<br>100<br>100<br>100<br>100<br>100<br>100<br>100<br>100 |                                                                 | 供应商中心 相接移管理 両域管理 > 快速竟が管理          |
| 🕲 投标管理                           | 友商申请                                                                      |                                                                 |                                    |
| 企业全部投标                           |                                                                           |                                                                 |                                    |
| 邀请招标管理                           | 查找采购简    查普加入要求                                                           | 发送申请 资料审批 查爾結果                                                  |                                    |
| (色) 友商管理                         | UFE                                                                       | 选择适用关则 ×                                                        |                                    |
| 企业友商                             |                                                                           | ○ 物證/设备未购                                                       | 共1余记录                              |
| 友商申请                             | 采购营业物                                                                     | <ul> <li>○ 物例/金銀短湾</li> <li>○ 劳労分包</li> <li>○ キリ・ション</li> </ul> | 联系方式 接作                            |
| 审核列表                             | 山柱人生无限公司                                                                  | ○ 朱正忠承包<br>○ 设计/咨询/服务                                           | 027-12345678 <b>3282</b> FPH       |
| 融資管理                             |                                                                           | ○ 其他                                                            |                                    |
| 我的融资                             |                                                                           | 取消                                                              |                                    |
|                                  |                                                                           |                                                                 |                                    |

2. 先下载采购商的准入文件,再上传,最后点击【发起申请】。

| <b>登 生材网</b> 一招投标3<br>建筑行业共享采购3 | <b>(1997)</b><br>平台 |        |                                                                                                | 供应商中心 | 招投标管理 | 商城管理 > | 快捷竟价管理 |
|---------------------------------|---------------------|--------|------------------------------------------------------------------------------------------------|-------|-------|--------|--------|
| ≫ 投标管理                          | 发送申请                |        |                                                                                                |       |       | 180    | 发起申请   |
| 企业全部投标                          |                     |        |                                                                                                |       |       |        | 1      |
| 邀请招标管理                          |                     | 提交申请材料 |                                                                                                |       |       |        | /      |
| 🕾 友商管理                          |                     |        | ●最初時、上校文件<br>① 具体意味可多考页面下方来隔离时设密的 "如入意水"<br>④ 上传采购商需要的准入文件、待审核                                 |       |       |        | •      |
| 企业友商                            |                     | 关于友商   |                                                                                                |       |       |        |        |
| 友商申请                            |                     |        | 友際名称: LIFE人生无限公司                                                                               |       |       |        |        |
| 审核列表                            |                     |        | 联系人: <b>南小盟</b>                                                                                |       |       |        |        |
| 融资管理                            |                     |        | 顺频方式: 027-12345678                                                                             |       |       |        |        |
| 我的融资                            |                     |        | 公司地址:词北省南山市路北区                                                                                 |       |       |        |        |
|                                 |                     |        | 详细地社: <b>邀山路0001号</b>                                                                          |       |       |        |        |
|                                 |                     | 加入要求   |                                                                                                |       |       |        |        |
|                                 |                     | [      | <ol> <li>注册定会500万 2. 年业级本低于1000万 34</li> <li>④ 低简度急入文件.docx 下號</li> <li>● 下载采购商准入文件</li> </ol> |       |       |        |        |

3. 发送申请函给采购商,等待审核,可以在【审核列表】看到申请状态。

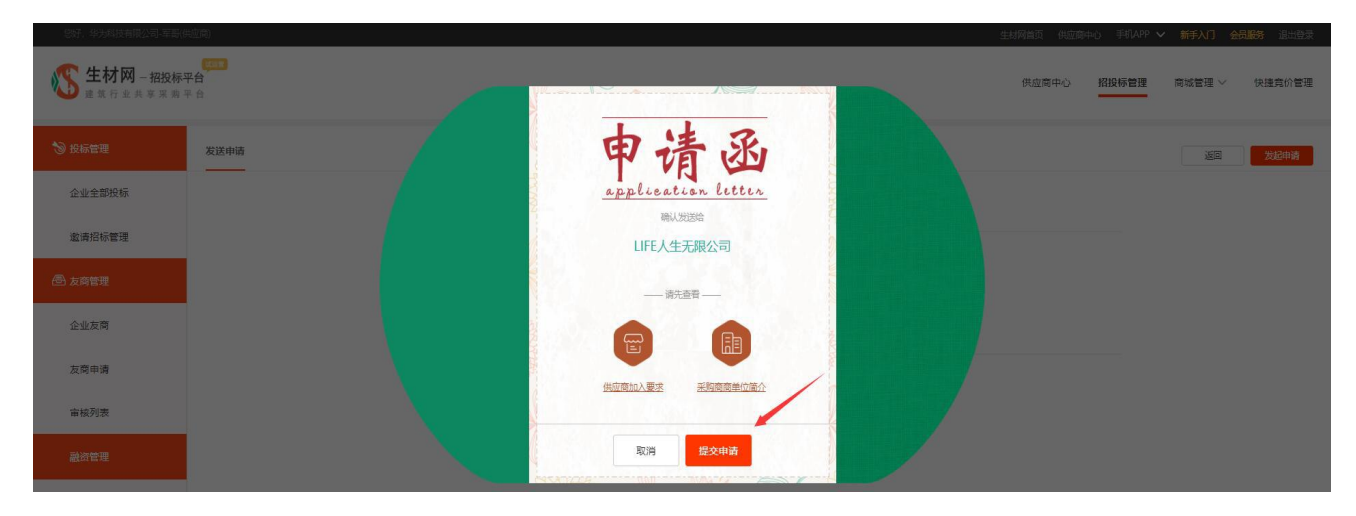

# 2.3 被动加入友商

1. 依次点击【供应商中心】-- 【招投标管理】--【审核列表】, 点击【回复】

| 您好,运营部附近账号-韩伟峰()               |                          |          |         |                  |      | 生材网首页 供应商中心 手机APP   | ◇新手入门 会员服务 退出登录 |
|--------------------------------|--------------------------|----------|---------|------------------|------|---------------------|-----------------|
| <b>修 生材网 - 招投标</b><br>建筑行业共享采购 | <b>(501)</b><br>平台<br>平台 |          |         |                  |      | 供应商中心 招投标管理         | 商城管理 > 快速竟价管理   |
| ≫ 投标管理                         | 审批列表                     |          |         |                  |      |                     |                 |
| 企业全部投标                         | 友南状态                     | ~ 加入方式 ~ |         |                  |      |                     |                 |
| 邀请招标管理                         | 输入关键字:采购商                | 络称       | 搜索      | 满除               |      |                     |                 |
| 🗟 友商管理                         | 申请/邀请时间 🖡                |          |         |                  |      |                     | 共2条记录           |
| 企业友商                           | 序号                       | 友简状态     | 申请类别    | 采购商名称            | 加入方式 | 申请/邀请时问             | 操作              |
| 友商申请                           | 1                        | 已邀请      | 物资/设备采购 | LIFE人生无限公司       | 邀請加入 | 2019-12-09 10:24:50 | 回复              |
| 审核列表                           | 2                        | 审核通过     | 劳务分包    | 高速公路有限公司         | 邀请加入 | 2019-04-02 13:55:07 | 查看              |
| 融资管理                           |                          |          |         | 上一页 1 下一页 朝時到: 1 | GO   |                     |                 |
| 我的融资                           |                          |          |         |                  |      |                     |                 |

2. 如接受邀请, 分以下截图中的3步完成, 采购商随后若审核通过, 在【企业友商】中可以找到单位信息。

| <i>認好,送昔部</i> 期试账号-韩纬峰(供       | 1位商) 🗸           |        |                           |                             | 生材网首页 供应商    | 中心 手机APP 🗸 | 新手入门会员 | 3.服务 退出登录 |
|--------------------------------|------------------|--------|---------------------------|-----------------------------|--------------|------------|--------|-----------|
| <b>生材网 - 招投标平</b><br>建筑行业共享采购平 | <b>7台</b><br>2 合 |        |                           |                             | 供应商中心        | 招投标管理      | 商城管理 ~ | 快捷竞价管理    |
| ๖ 投标管理                         | 加入状态             |        |                           |                             |              |            |        |           |
| 企业全部投标                         |                  |        |                           | 00                          |              |            |        |           |
| 邀请招标管理                         |                  |        | 采购商邀请<br>2019-12-09 10:24 | 等待供应商回复                     |              |            |        |           |
| 一 友商管理                         |                  |        | 加入状态: 〇接受邀请               | ○拒绝邀请                       |              |            |        |           |
| 企业友商                           |                  | 提交申请材料 |                           | ❷ 制作成PDF文件上传给采              | <b>购商</b> 审核 |            |        |           |
| 友商申请                           |                  |        | 申请材料: 上传文件                | ③ 具体要求可参考页面下方采购商自行设置的"加入要求" |              |            |        |           |
| 审核列表                           |                  | 关于友商   |                           |                             |              |            |        |           |
| 融资管理                           |                  |        | 友商名称: UFE人生无限             | 公司                          |              |            |        |           |
| 我的融资                           |                  |        | 联系人: 高小慧                  |                             |              |            |        |           |
|                                |                  |        | 联系方式: 027-1234567         | 18                          |              |            |        |           |
|                                |                  | 加入要求   |                           |                             |              |            |        |           |
|                                |                  |        | 1. 注册资金500万 2. 年业         | <sup>續不低于1000万 3.</sup> 4   |              |            |        |           |
|                                |                  |        | ◎ 供应商准入文件.doo             | ▲ 1 元 下 報 未 妈 冏 / 庄 八 久     | (什,按照安才      | 、巾U1 F     | 1      |           |
|                                |                  |        |                           |                             |              | 取消 确       | A      |           |
|                                |                  |        |                           |                             |              |            |        |           |

# 第3章 供应商中心

## 3.1 供应商中心

#### 3.1.1 企业信息管理

当企业的基本信息有变更时,可以点击【企业基本信息】进行修改

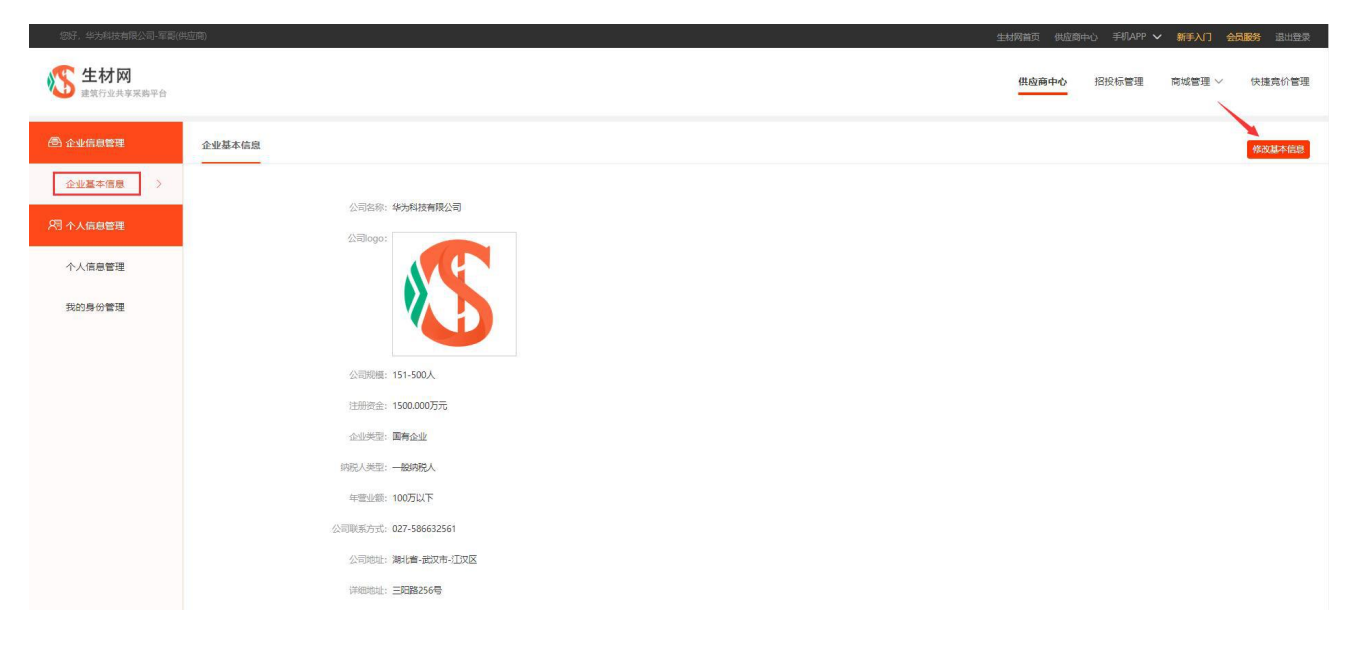

重要提示:供应物资分类是采购商更加快速准确找到单位的重要信息, 为获得更多参加投标的机会,请务必将它填写到最下级菜单,如未找 到您经营的物资分类,请在网站首页最下面的【用户反馈】留言或致 电生材网运营部 027-82815329 提供您的需求,我们核对后会尽快将它 维护进去。

# 3.1.2 个人信息管理

1. 当企业主账号的手机号, 密码, 邮箱有变更时, 可以进行更改。

| 您好,华为科技有限公司-军哥(8            | 共应商)   |                                                 | 生材网首页 供应商 | 中心 手机APP 🗸 | 新手入门 🔮 | <b>浸服务</b> 退出登录 |
|-----------------------------|--------|-------------------------------------------------|-----------|------------|--------|-----------------|
| <b>经数 生材网</b><br>建筑行业共享采购平台 |        |                                                 | 供应商中心     | 招投标管理      | 商城管理 ~ | 快捷竟价管理          |
| 🕾 企业信息管理                    | 个人信息管理 |                                                 |           |            |        |                 |
| 企业基本信息                      |        |                                                 |           |            |        |                 |
| 月 个人信息管理                    |        | 始志: <b>電影</b><br>手机: 155***000( (用于做用)          |           |            |        |                 |
| 个人信息管理<br>我的身份管理            |        | 回知: 111****、111<br>更加多手れ1号 (何次)(世好)<br>(何次)(世好) |           |            |        |                 |
|                             | 修改電码   |                                                 |           |            |        |                 |

2. 当企业主账号的手机号,需要注册多家单位入驻生材网时,可以点击【我的身份管理】--【添加新的企业】,从而进入注册的第一步。

| 您好,华为科技有限公司-军哥(#           | 4应商)     |      |      | 生枝   | 树首页 供应商中心 手机APP | ▶ 新手入门 会员服务 退出登录 |
|----------------------------|----------|------|------|------|-----------------|------------------|
| <b>修 生材网</b><br>建筑行业共享采购平台 |          |      |      |      | 供应商中心 招投标管理     | 商城管理 > 快速竟价管理    |
| ⑧ 企业信息管理                   | 我的身份管理   |      |      |      |                 | + 添加新的企业         |
| 企业基本信息                     |          |      |      |      |                 |                  |
| 271 个人信息管理                 | 企业名称     | 企业身份 | 应用类型 | 账号身份 | 状态              | 操作               |
| 个人信息管理                     | 华为科技有限公司 | 供应商  | 招投标  | 管理员  | 审核通过            | 当前登录身份           |
| 我的身份管理 >                   |          |      |      |      |                 |                  |

# 第4章 供应商投标

# 4.1 公开招标的投标

# 4.1.1 报名

1. 供应商可以通过首页进入【招投标平台】找到对应的项目,如下图:

| 采购类型                                             | 采购状态                        |                          | 采购方式                   |
|--------------------------------------------------|-----------------------------|--------------------------|------------------------|
| 会部 物资/设备采购 物资/设备相质 劳劳分包<br>专业分包 施工总承包 设计/咨询服务 其他 | 全部 报名中 资格预审中 投稿<br>已截标 招标结束 | ★/报价中 全部 公开报公式 公开消化价 竞争性 | 185 邀请招标 邀请询比价<br>10次判 |
| 默认谦康 发布时间 载标时间 所有地区 ∨                            |                             | 采购名称 💙 请输入关键字进行搜索        | Q n                    |
| 采购各称                                             | 所属项目 / 交付地区                 | 采购单位                     | 操作                     |
| 利川市第一中学整体最迁工程P公开招标公告                             |                             | 湖北楚天都市报传媒有限责任公司          | 立即报名                   |
| (报名中) 《公开招标》 《物资/设备采购                            | ◎ 曹□市                       | 前 2019-12-04 发布          | ① 报名剩余 已截止             |
| 监利市民之家屋顶光伏发电及太阳能酒醉酒醒日复日,花开花落年<br>复年公开招标公告        | 监利市民之家屋顶光伏发电及太阳能            | 湖北楚天都市报传媒有限责任公司          | 立脚报名                   |
| (根名中) 公开报标 (劳务分包)                                | ③ 晋中市                       | 菌 2019-12-04 发布          | ④ 报名剩余 2天7小时26分钟       |
| 监利市民之家屋顶光伏发电及太阳能酒醉酒醒日复日,花开花落年<br>复年公开招标公告1256    | 监利市民之家屋顶光伏发电及太阳能            | 湖北楚天都市报传媒有限责任公司          | 立即报名                   |
| <b>报名中</b> 公开招标 物资/设备租赁                          | ◎ 晋中市                       | 前 2019-12-04 发布          | ① 报名剩余 2天7小时17分钟       |
| 礼和路(欢乐大道-友谊大道)综合曾廊项目水泥公开招标                       | 礼和路 (欢乐大道-友谊大道) 综合管廊项目      | LIFE人生无限公司               | 立即报名                   |
| ( <b>报名中</b> ) 公开招标 物质/设备采购                      | ③ 武汉市                       | 前 2019-12-04 发布          | ④ 报名剩余 8天8小时7分钟        |
| 潮江市生活垃圾焚烧发电项目钢树公开招标                              | 潜江市生活垃圾焚烧发电项目               | LIFE人生无限公司               | 立即报名                   |
| (根名中) 公开招标 (物资/没备采购)                             | ③ 直辖县级                      | 前 2019-12-04 发布          | ① 报名剩余 8天8小时7分钟        |

2. 直接点击【立即报名】-- 【我要报名】, 如采购商发布的多包件招标, 可单选可多选包件进行报名。

|                           | 采购                                                                                                    | <b>潜江市生活垃圾焚烧</b><br>病号:QJUFS-GC-2019-001 发布时<br>( <b>m—</b> 用名              | <b>設电项目钢材公开招标</b><br>间: 2019-12-04 14:20 戦系信頼: ま<br>(潮音: 生材网)                   | <b>经</b> 名后可见                                                                       |      |  |
|---------------------------|----------------------------------------------------------------------------------------------------|-----------------------------------------------------------------------------|---------------------------------------------------------------------------------|-------------------------------------------------------------------------------------|------|--|
| 遭<br>据<br>报名<br>招标各称: 浙江市 | ※照单位: LIFE人生无限公司<br>系防方式: 公开招标<br>股后方式: 在建設時 (在线路<br>高文件表: ¥100.00 (包)件号<br>振文件表: ¥200.00 (包)件号<br>证金金额: ¥20,000.00 (包)<br>中面: 本市政委然思想以面目的社公 | ☆、上侍根長/服約文件)<br>: GC-001) 更多包件<br>: GC-001) 更多包件<br>#점: GC-001) 更多包件<br>开始法 | 报告截止时间:2019<br>报标截止时间:2019<br>语审文师邀文截止时间:2019<br>开始时间:2019<br>交付地区: <b>直线</b> 目 | -12-13 17:00<br>-12-27 10:00<br>-12-20 10:00<br>-12-20 10:00<br>-12-27 10:00<br>193 | 我要服名 |  |
| 包件编号<br>GC-001            | 采购内容                                                                                                    | <b>项目信息</b><br>潜江市生活垃圾焚烧发电项目                                                | 交付地点<br>湖北省-直辖县级-潘江市-江<br>城大道15号                                                | 操作                                                                                  |      |  |
| GC-002                    | <sup>钢材</sup><br>多包件招标时,可                                                                                                    | 浙江市生活垃圾焚烧发电项目                                                               | 湖北省·直辖县级·潜江市·江<br>城大道15号<br>取3                                                  | 服名                                                                                  |      |  |
|                           |                                                                                                    | ערור אואויאל איז איז איז איז איז איז איז איז איז איז                        |                                                                                 | 10                                                                                  |      |  |

重要提示:务必在报名截止时间之前完成报名,否则就错失一次投标机会。

#### 4.1.2 购买资审文件/招标文件

如采购商发布的公开招标设定资格预审文件/招标文件费用,需先支付费用,上传的支付凭证通过采购单位审核后,才能下载资格预审文件/招标文件。

| 您好,华为科技有限公司-军               | 哥(供应商)                               |                                                          |                  |                  | 生材网首页 供应商中心                   | 手机APP 🗸 新手入门 会長                                                | 服务 退出登录 |
|-----------------------------|--------------------------------------|----------------------------------------------------------|------------------|------------------|-------------------------------|----------------------------------------------------------------|---------|
| <b>修 生材网</b> -招投<br>建筑行业共享采 | <b>夜平台</b>                           |                                                          |                  |                  | 供应商中心                         | 召投标管理 商城管理 >                                                   | 快捷竞价管理  |
| ≫ 投标管理                      | 我的投标                                 |                                                          |                  |                  |                               |                                                                |         |
| 我的投标                        | 输入关键字:招标名称/采购单位名称                    | 招标方式 > 招标类型 、                                            | r                |                  |                               |                                                                |         |
| 🗟 友商管理                      | 搜索    清空                             | _                                                        |                  |                  |                               |                                                                |         |
| 企业友商                        | 全部 待接短邀请 待资格预审                       | 得投标/报价 日投标/报价 已入                                         | 图中标候选人 已中标/成交    | 未中标/成交           | 更多 ∨                          |                                                                | 共2条数据   |
| 友商申请                        | 采购名称                                 | 金額                                                       | 报名截止时间           | 投标截止时间           | 状态                            | 操作                                                             |         |
|                             | 图 LIFE人生无限公司 2019-12-0               | 4 14:20 发布                                               |                  |                  |                               |                                                                |         |
|                             | 漸且市主演起成艺统地电弧目的好公开指标<br>⑤ 公开旧版        | 资需文件要 ¥100.00<br>上传凭证<br>标书费 ¥200.00<br>投标保证金 ¥20,000.00 | 2019-12-13 17:00 | 2019-12-27 10:00 | • 待资格预审 <b>②</b><br>(待下载资审文件) | <ul> <li>资率申请文件进交:剩余15,<br/>下载资审文件</li> <li>投标/报价详惯</li> </ul> | 天44分钟   |
|                             | 常江市生活垃圾焚烧洗电项目钢材公开招标<br>◎ 公开指标 △ 在线段标 | 资本文件费 ¥100.00<br>上传现证<br>标书费 ¥20.000<br>投标保证金 ¥20,000.00 | 2019-12-13 17:00 | 2019-12-27 10:00 | • 待资格预审 🕜<br>(待下载资审文件)        | ② 资率申请文件递交: 剩余15<br>下载资本文件<br>投标/报价详備                          | 天44分钟   |

如果采购商未设置,则省略此步骤。操作步骤如下:

#### 供应商操作手册

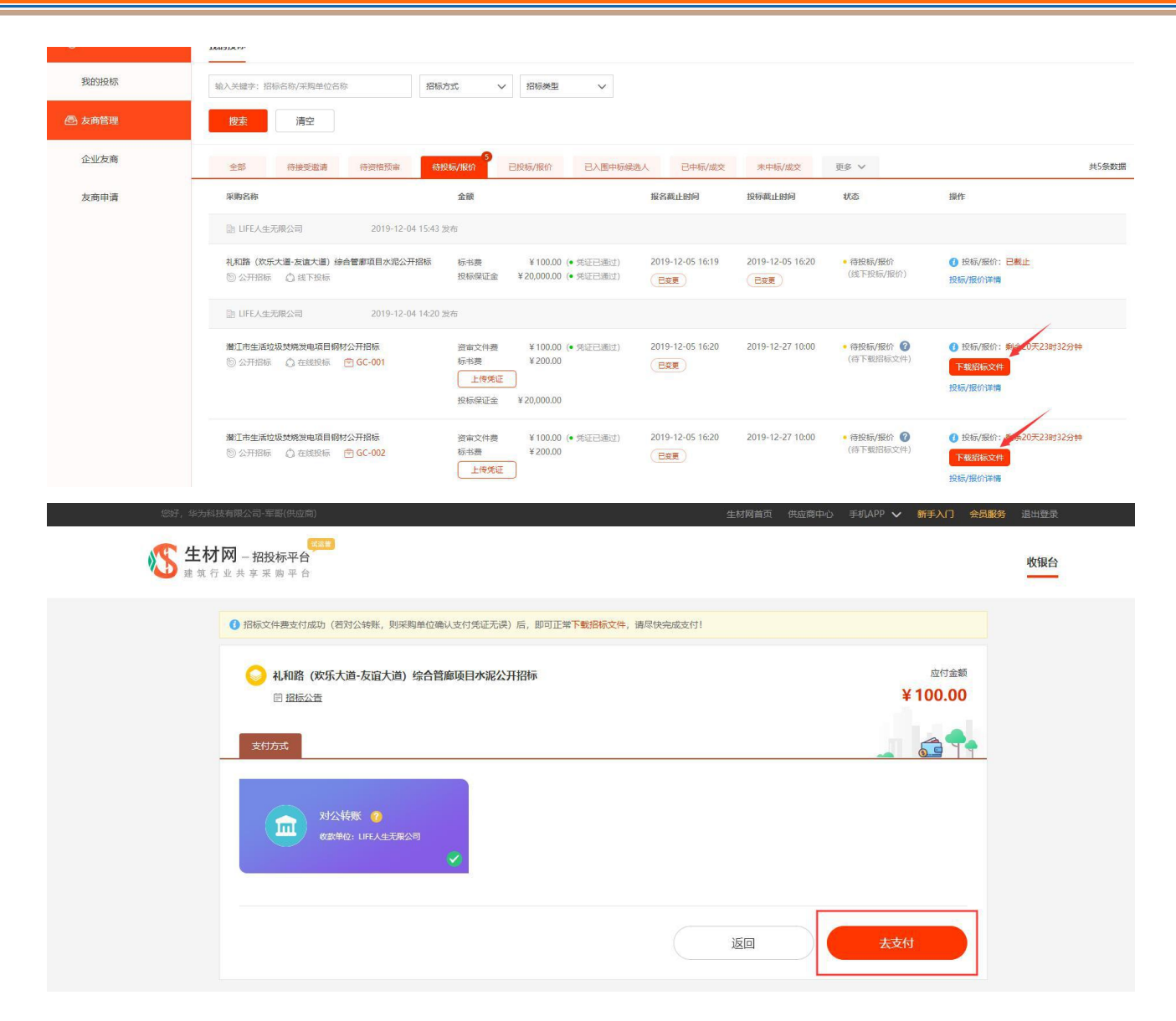

### 供应商操作手册

| 文何方式                                                                                                    |                                                |                                                                                                    |                                            |
|----------------------------------------------------------------------------------------------------|------------------------------------------------|----------------------------------------------------------------------------------------------------|--------------------------------------------|
| 动公转账     动公转账                                                                                               |                                                |                                                                                                    | <b>%</b>                                   |
|                                                                                                    |                                                |                                                                                                    |                                            |
| •                                                                                                    |                                                | 流程 —                                                                                                    | •                                          |
| <b>对公转账</b><br>选择网上银行(网银)或银行柜台<br>或手机银行进行转账                                                                 | <b>上传支付凭证</b><br>为避免影响您下戴招标文件,请上<br>传真实有效的支付凭证 | <b>采购单位确认支付凭证</b><br>支付凭证上传后,需等待采购单位<br>确认,待支付凭证确认无误后可下<br>戴招标文件。                                                  | 下载招标文件                                     |
| ☆ 请在15天28小时58分49秒0                                                                                          | 的通过 网上银行 (网根) ] 或 [银行柜台] 或 [3                  | 机银行一完成沿际文件费的支付和支付凭证的上传                                                                                             | I.                                         |
| <ul> <li>○ 采购单位收款信息</li> <li>收款单位: UFE人生无限公司</li> <li>开户银行: 招商银行青山支行</li> <li>银行账户: 561275689337</li> </ul> | 165                                            | <ul> <li>1500是整</li> <li>若您已完成支付,还需上传支付凭证,下载招标文件</li> <li>若您已上传支付凭证,请尽快联系采到</li> <li>如有婚问,请及时咨询生材网套服 02</li> </ul> | 待支付凭证确认无误后,即可<br>9单位在线确认支付凭证<br>7-82815329 |

|   | 資源工市生活垃圾焚烧发电项目钢材公开招标   图 招行公告                                                                                                    | 应付金额<br><b>¥ 100.00</b>                                                                                                    |
|---|----------------------------------------------------------------------------------------------------|----------------------------------------------------------------------------------------------------|
| _ | 支付方式                                                                                                    |                                                                                                    |
|   | 1 对公转账                                                                                                    | ×                                                                                                    |
|   | したすの分のには、<br>したのののでは、<br>などので、<br>などので、<br>な<br>な<br>な<br>な<br>な<br>な<br>な<br>な<br>な<br>な<br>な<br>な<br>な | ✓ ▲ ● ● < |
|   | <ul> <li>○ 来病单位收款偏置</li> <li>收款单位:</li> <li>LIFE人生无限公司</li> <li>① 请尽量上传清晰无误的凭证图片,以便采购简快速确</li> <li>开户银行:</li> <li>招告银行:</li> </ul>                                                                                                    | 认 讨凭证,待支付凭证确认无误后,即可                                                                                                    |
|   | (與行動户: 6524456912362354<br>取消<br>联系人: 高小慧/13007137365                                                                                                    | 其系不夠单位在线确认支付凭证<br>客聚 027-82815329                                                                                                    |
|   |                                                                                                    | 上传支付先证                                                                                                    |

请备注费用支付项目及用途,便于招标人审核。

# 4.1.3 下载资格预审文件/招标文件

1. 依次点击【供应商中心】-- 【我的投标】,找到已参与报名的招标项目,点击【下载资审文件】/ 【下载招标文件】,如下图

| 忠好,网易公司-粟同学(                | (供应商)                                         |                                                            |                  |                  | 生材网育                                         | 額 供应商中心 手机APP 🗸 新手入门 会員                                  | <b>服务</b> 退出登录 |
|-----------------------------|-----------------------------------------------|------------------------------------------------------------|------------------|------------------|----------------------------------------------|----------------------------------------------------------|----------------|
| <b>修 生材网</b> - 招<br>建载行业共享; | <b>投标平台</b><br>然前平台                           |                                                            |                  |                  |                                              | 供应商中心 招投标管理 商城管理 ~                                       | 快速竟价管理         |
| 🧐 投标管理                      | 我的投标                                          |                                                            |                  |                  |                                              |                                                          |                |
| 我的股标                        | 输入关键字: 招标名称/采购单位名称 描标方式                       | ~ 招伝英型 ~                                                   |                  |                  |                                              |                                                          |                |
| 🖻 友育管理                      | · 按案 · 清空                                     |                                                            |                  |                  |                                              |                                                          |                |
| 企业友商                        | 全部 得接受邀请 待资格预审 待投标/报价                         | 已投标/报价 已入園中标模选人 已中标/成交                                     | 未中核/成交 更多        | v .              |                                              |                                                          | 共12条数据         |
| 友商申请                        | 采购名称                                          | 金額                                                         | 报名截止时间           | 投标截止时间           | 状态                                           | 操作                                                       |                |
|                             | □ LIFE人生无限公司 2019-12-04 15:43 发布              |                                                            |                  |                  |                                              |                                                          |                |
|                             | 私和路(次朱大道-大道大道) 经合管部项目水泥公开指示<br>◎ 公开指标         | 杨书赛 ¥100.00 (• 凭证已通过)<br>投标保证金 ¥20,000.00                  | 2019-12-13 17:00 | 2019-12-20 10:00 | • 得投标/报价 2<br>(待下戴招标文件)                      | <ul> <li>● 投标/报价: 剩余14天22时4分钟</li> <li>● 授紹/按介</li></ul> |                |
|                             | □ LIFE人生无限公司 2019-12-04 14:20 发布              |                                                            |                  |                  |                                              |                                                          |                |
|                             | 福江市生活は死対構築構成目的は公开指示<br>② 公开指标 〇 在建設係 ④ GC-001 | 资审文件赛 ¥100.00 (★.死证已通过)<br>标书费 ¥200.00<br>投标保证金 ¥20,000.00 | 2019-12-13 17:00 | 2019-12-27 10:00 | • 待资格预审 <b>②</b><br>(待下载资审文件)                | ● 法审中语文件地方: 剩余14天22时4分钟<br>下载资市文件<br>股际/股价详细             |                |
|                             | 港江市全国政府共常委員会目標村公开指示<br>◎ 公开指示 ○ 百姓紀云 ◎ 6C-002 | 営衛文件機 ¥100.00 (● 凭证已通过)<br>标书機 ¥200.00<br>投続得証金 ¥20,000.00 | 2019-12-13 17:00 | 2019-12-27 10:00 | <ul> <li>得资格预审</li> <li>(待下载资审文件)</li> </ul> | () 资本由造文体进杂: 剩余14天22时4分钟<br>下载资本文件<br>投资限价增值             |                |

#### 2. 点击【下载】即可完成。

| <b>经济 生材 网</b><br>建筑行业共享采购平台 | 下楼文件                                                                      |
|------------------------------|---------------------------------------------------------------------------|
|                              | <u> 打取文件</u><br>満江市生活垃圾焚烧发电项目钢材公开招标.zip<br>文件大小: 21.17 K8<br><u> 高品下域</u> |

#### 4.1.4 提问/查看澄清文件

供应商下载到招标文件后,如对招标文件内容有不清楚的,可以上传书面的文件,请采购商做答疑澄清, 当采购商上传答疑澄清文件后,会短信通知已报名的供应商,登录账号即可查看详细内容。

1. 依次点击【供应商中心】-- 【招投标管理】-- 【我的投标】, 点击【投标/报价详情】

| 您好, 网悬公司-覃同学(供应商                  | ก                                                                                         |                                                          |                            |                             | 生材网首页                                                  | 供应商中心 手机APP 🗸 新手入口 会                                                       | 员服务 退出登录 |
|-----------------------------------|-------------------------------------------------------------------------------------------|----------------------------------------------------------|----------------------------|-----------------------------|--------------------------------------------------------|----------------------------------------------------------------------------|----------|
| <b>经 生材网 - 招投标</b> 平<br>建筑行业共享来购中 | 24日<br>24日<br>6                                                                           |                                                          |                            |                             | 供应                                                     | 四日本 「「「「「」」」「「「」」」「「「」」」「「「」」」「「」」「「」」「「」」                                 | 快捷竟价管理   |
| ๖ 投标管理                            | 我的投标                                                                                      |                                                          |                            |                             |                                                        |                                                                            |          |
| 我的投标                              | 输入关键字:招标名称/采购单位名称 招标方式 、                                                                  | 2 招标典型 ~                                                 |                            |                             |                                                        |                                                                            |          |
| ● 友育管理                            | <b>技术</b> 清空                                                                              |                                                          |                            |                             |                                                        |                                                                            |          |
| 企业友商                              | 全部 侍援受邀请 侍资格预审 <b>行</b> 投标/股价                                                             | 已投标/报价 已入園中标構造人 已中标/成交                                   | 未中标/成交 更多 、                | ·                           |                                                        |                                                                            | 共12条数据   |
| 友商申请                              | 采购名称                                                                                      | 金額                                                       | 报名截止时间                     | 投标截止时间                      | 状态                                                     | 撥作                                                                         |          |
|                                   | lis LIFE人生无限公司 2019-12-04 15:43 发布                                                        |                                                          |                            |                             |                                                        |                                                                            |          |
|                                   | 礼和路(次先大道-友道大道)综合管廊项目水泥公开招标<br>◎ 公开招标                                                      | 标书费 ¥100.00 (● 凭证已通过)<br>投标编证金 ¥20,000.00 (● 凭证已通过)      | 2019-12-13 17:00           | 2019-12-20 10:00            | • 得投标/报价<br>(组下投标/报价)                                  | 投标/报价: 剩余14天18时40分钟     投标/报价详情                                            |          |
| 友億申请                              | 第約名称<br>回 UFE人生之限公司 2019-12-04 15-43 並布<br>礼和課(IKF大連-Z協大道) 綜合智慧或目分定公开指称<br>回 公开指示(C) 成下取号 | 金額<br>粉石器 ¥100.00 (* 所近已通过)<br>数石器社 ¥20,000.00 (* 所近已通过) | 报名截止时间<br>2019-12-13 17:00 | 投标截止出时间<br>2019-12-20 10:00 | <b>状态</b> <ul> <li>· 得投标,/很价<br/>(這下投标,/很价)</li> </ul> | <ul> <li>20 投标/投价: 新统14天18时40分钟</li> <li>20 投标/投价: 新统14天18时40分钟</li> </ul> |          |

2. 点击【澄清提问】, 上传提问文件, 点击【确定】

| 您好, 网易公司-草同学(供应商                |                                                                      |                                                                                    | 生材网首页 供应商中心 <sup>手机APP</sup> > 新手入门 会员服务 退出登录 |
|---------------------------------|----------------------------------------------------------------------|------------------------------------------------------------------------------------|-----------------------------------------------|
| <b>修 生材网</b> 一招投标平<br>建筑行主共享来自平 | 2 <b>4</b><br>9 6                                                    |                                                                                    | 供应荷中心 超線等管理 両域管理 > 快速完合管理                     |
| >> 投标管理                         | ③ 我的投版 > 投标详情                                                        |                                                                                    | 2528                                          |
| 我的接际                            | 200                                                                  |                                                                                    |                                               |
| ◎ 友育管理                          | ☆☆☆<br>                                                              | 58 Pip, 77, 174044                                                                 |                                               |
| 企业友商                            | 2019.12.05 10:31                                                     | 湿漉焼可 ×                                                                             |                                               |
| 友商申请                            | <ul> <li>● 当前状态: 待投稿/报价</li> <li>・ 約元/25/0 - 創金14千18月30分類</li> </ul> | 问题新述: 详况的件                                                                         | ● 澄清県可                                        |
|                                 |                                                                      | 4/200                                                                              |                                               |
|                                 | <ul> <li>通行基本信息</li> </ul>                                           | 上條約倍                                                                               | 准清洗司                                          |
|                                 | 采购名称:礼和路(欢乐大道·友谊大道)综合普廓项目水泥公开招<br>标                                  | 情武变持pg, jpeg, png, bmp, pdf, xis, xixx, doc, docx, txt, zip, rar<br>③ 擔例文件.docx 書論 |                                               |
|                                 | 采购单位: LIFE人生无限公司<br>项目信息: 礼和路 (欧乐大道-友谊大道) 综合答案项目                     | R04 462                                                                            |                                               |
|                                 | 发布时间: 2019.12.04 15:43                                               | 新聞の(中語を)(対策 単句)(All (中国語) 2019/12/05 10:32 )                                       |                                               |

3. 依次点击【供应商中心】-- 【招投标管理】-- 【我的投标】, 找到相应的招标, 点击采购名称:

| 您好,同易公司·覃同学(供应商)                 |                                                                                                    |                                                            |                  |                  | 生材网首页                                    | 供应商中心 手机APP 🗸 新手入门 会员服                                                                                | · 退出登录 |
|----------------------------------|----------------------------------------------------------------------------------------------------|------------------------------------------------------------|------------------|------------------|------------------------------------------|----------------------------------------------------------------------------------------------------|--------|
| <b>生材网 - 招投标平</b> :<br>建筑行业共享采购平 | 2011<br>合<br>合                                                                                            |                                                            |                  |                  | 供应用                                      | 高中心 招投标管理 商城管理 ~                                                                                      | 快捷竟价管理 |
| ๖ 投标管理                           | 我的投标                                                                                                    |                                                            |                  |                  |                                          |                                                                                                    |        |
| 我的投标                             | 输入关键字: 指标名称/采购单位名称 描标方式 🗸                                                                                 | 指行英型 イ                                                     |                  |                  |                                          |                                                                                                    |        |
| 一 友育管理                           | 授素 清空                                                                                                    |                                                            |                  |                  |                                          |                                                                                                    |        |
| 企业友商                             | 全部 待接受邀请 待资格预审 待投标/报价                                                                                     | 已投标/限价 已入国中场候选人 已中场/成交                                     | 来中版/成交 更多 >      | 1                |                                          |                                                                                                    | 共12条数据 |
| 友商申请                             | 采购名称                                                                                                    | 金額                                                         | 报名截止时间           | 投标截止时间           | 状态                                       | 操作                                                                                                    |        |
|                                  | □ LIFE人生无限公司 2019-12-04 15:43 发布                                                                          |                                                            |                  |                  |                                          |                                                                                                    |        |
|                                  | 礼和譲(欬乐夫道-麦達大道)綜合管審项目水泥公开招标<br>⑨ 公开招标   ◎ は下投标                                                             | 标书费 ¥100.00 (●凭证已通过)<br>投标保证金 ¥20,000.00 (●凭证已通过)          | 2019-12-13 17:00 | 2019-12-20 10:00 | <ul> <li>待投标/报价<br/>(线下投标/报价)</li> </ul> | ()投标/报价: 與余14天18时25分钟<br>投标/报价半期                                                                      |        |
|                                  | □ LIFE人生无限公司 2019-12-04 14:20 发布                                                                          |                                                            |                  |                  |                                          |                                                                                                    |        |
|                                  | 潜江市生活垃圾焚烧发电项目将防公开探标<br>◎ 公开报标 ◎ 在组织标 ◎ GC-001                                                             | 資率文件欄 ¥100.00 (* 死证已通过)<br>称毛欄 ¥200.00<br>投标限证金 ¥20,000.00 | 2019-12-13 17:00 | 2019-12-27 10:00 | - 侍资格预审<br>(等待资审结果)                      | <ul> <li>● 资审申请文件进交: 船会14天18时25分钟</li> <li>● 授政资审申请文件</li> <li>● 撤回货审申请文件</li> <li>投版/报价详细</li> </ul> |        |
|                                  | <ul> <li>第二市金属垃圾共筑发电发目彩材公开指标</li> <li>◎ 公开指标</li> <li>○ 在组织标</li> <li>○ 自组织标</li> <li>○ GC-002</li> </ul> | 資金文件機 ¥100.00 (● 死证已還过)<br>标移機 ¥200.00<br>投标保证金 ¥20,000.00 | 2019-12-13 17:00 | 2019-12-27 10:00 | • 已撤回资审文件                                | <ul> <li>         ·</li></ul>                                                                         |        |

#### 4. 点击【查看详情】即可下载澄清文件。

|         | 《 生材网 - 招投标平台<br>注気行金共享采购平台                                                                                                    | 招标公                                                                                                    | 告 评标结果公示 中标(成交)/  | 告      |
|---------|----------------------------------------------------------------------------------------------------|----------------------------------------------------------------------------------------------------|-------------------|--------|
|         | ◎ 新統公費 > 公告详稿<br><b>潜江市生活垃圾分</b><br>采购编号: QULFS-GC-2019-001 发売的目<br><del>運</del> ー                                                                                  | <ul> <li>● 接着中・</li> <li>■ 燃着电 •</li> <li>■ 燃烧发电项目钢材公开招标</li> <li>B: 2019-12-04 14.20 联系图器: 南小葱/13007137365</li> <li>器名菜属道: 生动用</li> </ul> |                   |        |
|         | 展覧単位:LIFE人生无限公司<br>展開方式:公开保護<br>設存方式:在建設時 (在近時代,上体設局/成份文件)<br>資本文件書:¥100.00 (包件号:GC-001)更多包件<br>指版文件書:¥200.00 (包件号:GC-001)更多包件<br>促正会金額:¥20,000.00 (包件号:GC-001)更多包件 | 探察截止时间:2019-12-13 17:00<br>投标截止时间:2019-12-27 10:00<br>按审文件继续截止时间:2019-12-20 10:00<br>开标时间:2019-12-27 10:00<br>交付地区:直编算级                    |                   |        |
|         | ⑦ 服務服装集出送納 8 天 1 小村 29 分钟           ⑦ 服務服装集出送納 8 天 1 小村 29 分钟           (下屋照有文件)           服務公務                                                                     | 日間名<br>(下歌5号) (1)<br>                                                                                                    | S 實理與參与的股份        |        |
|         | 序号 建适合物振器<br>1 招标影谱等码                                                                                                    | 公告正文<br>详见财件                                                                                                    | 握作                | -      |
| 2937,网络 | 易公司-華同学(供应商)                                                                                                    | 生材网首页 供应商中心                                                                                                    | 手机APP 🗸 新手入门 会员服务 | B 退出發录 |

| 您好,网易公司-覃同字(供应商) |                                                        | 生材网首页 供应商中心 手机APP V | 新手入门 会员服务 退出登 | 灵 |
|------------------|--------------------------------------------------------|---------------------|---------------|---|
| ◎ 公告详情 > 澄清公告详情  |                                                        |                     |               |   |
|                  | 潜江市生活垃圾焚烧发电项目钢材公<br><sub>变更时间</sub> : 2019-12-05 11.04 | 开招标                 |               |   |
| 特现现将<br>建石材器 ②   | 马朝村公开招标澄清菩疑.doc 下載                                     |                     |               |   |

## 4.1.5 支付投标保证金

如采购商已设置需要支付投标保证金,供应商需先支付后,才能进行在线投标,如未设置需支付投标保证 金,那么此步骤省略,操作步骤如下:

1.【供应商中心】--【招投标管理】-- 【我的招标】中, 找到对应的招标, 点击【支付保证金】。

| log; 网易公司·章同学                                | (供应商)                                        |                                           |                                   | 生材网首                          | 気 供应商中心 手切App 🗸 新手入门 会员服务 退出登录                                         |
|----------------------------------------------|----------------------------------------------|-------------------------------------------|-----------------------------------|-------------------------------|------------------------------------------------------------------------|
| <b>())))))))))))))))))))))))))))))))))))</b> | 投标平台<br>莱 藤 平 台                              |                                           |                                   |                               | 供应時中心 招投移管理 商城管理 く 快速発が管理                                              |
| ≫ 投标管理                                       | 我的投标                                         |                                           |                                   |                               |                                                                        |
| 我的股标                                         | 输入关键字:招标名称/采购单位名称 招标方式                       | ~ 招行英型 ~                                  |                                   |                               |                                                                        |
| @ 友育管理                                       | 搜索 清空                                        |                                           |                                   |                               |                                                                        |
| 企业友商                                         | 全部 待接受邀请 待资格预审 待扳标报价                         | 已投标/很价 已入園中标樂选人 巴中标/成交                    | <u>非中级/成交</u> 更多 ∨                |                               | 共12条数据                                                                 |
| 友商申请                                         | 采购名称                                         | 金額                                        | 报名截止时间 投标截止时间                     | 状态                            | 操作                                                                     |
|                                              | 图 LIFE人生无限公司 2019-12-04 15:43 发布             |                                           |                                   |                               |                                                                        |
|                                              | 礼印隆(次年大道-女道大道) 综合管察项目水泥公开招标<br>◎ 公开招标 △ 減下股标 | 标书器 ¥100.00 (• 凭证已通过)<br>投标课证金 ¥20,000.00 | 2019-12-13 17:00 2019-12-20 10:00 | • 侍投标/摄价 <b>创</b><br>(侍支付保证金) | <ol> <li>投资/用位 约续14天20时14分钟</li> <li>交付保证金</li> <li>投行/提价清偿</li> </ol> |

2.仔细看红框里内容,再点击【上传支付凭证】,一般是银行转账电子回单,<mark>转账时备注项目名称及用途。</mark>

| 文化分析         留作法程           YSAME         留作法程           YSAME         留作法程           YSAME         日本文化           YSAME         日本文化           YSAME         日本文化           YSAME         YSAME           YSAME         YSAME           YSAME                                                                                                    | 礼和路(欢乐大道-友谊大道)综合 回招振公告                      | 管廊项目水泥公开招标                                           |                                                                  | 应付金额<br>¥ 20,000.00 |
|----------------------------------------------------------------------------------------------------|---------------------------------------------|------------------------------------------------------|------------------------------------------------------------------|---------------------|
| ● 然後條           一個性滋健         ●           ● 新聞原見上提行(何限)或銀行         ●           ● 新聞原見上提行(何限)或銀行         ●           ● 新聞原見上提行(何限)或銀行         ●           ● 建築工作成子(原用)         ●           ● 建築工作成子(原用)         ●           ● 非常和認識         ●           ● 非常知識         ●           ● 非常知識         ●           ● 非常知識         ●           ● 非常知識         ●           ● 非常知識         ●           ●         ●           ●         ●           ●         ●           ●         ●           ●         ●           ●         ●           ●         ●           ●         ●           ●         ●           ●         ●           ●         ●           ●         ●           ●         ●           ●         ●           ●         ●           ●         ●           ●         ●           ●         ●           ●         ●           ●         ●           ●         ●           ●         ●                                                                                                    | 支付方式                                        |                                                      |                                                                  | _ @ <b></b>         |
| 現住旅程            7254時         上作文付欠正         第時間全域私文付欠正         106/度位           7526時第         予造商影响完約5/月俗,書         第時間全域私文付欠正         106/度位           7526時第         予造商影响完約5/月俗,書         安村交正 上作者、哲学時不満<br>第二件書、古学校、上作者、哲学部の書         106/度位           7676日         予造商影响完約5/月俗         支付交正 上作者、哲学部の書         106/度位           7676日         大学者(14,200/时)08分466%の書は(第上程行(7時間)) 或(限行復) 或(東行復) 支         支付死正 住命、日本が大学生         106/度位           7676日         101を人工 大学校 201         101 日本         101 日本         101 日本           7676日         101を人工 大学校 201         101 日本         101 日本         101 日本           7676日         101 日本         101 日本         1                                                                          | 💼 对公转账                                      |                                                      |                                                                  | <b>2</b>            |
| N244年<br>開國與上程行(閉閉)或銀行<br>拒結或率利1股行出行時幣         上传支行及區<br>为型影響的整形反用(点), 書<br>上传真实有效的变分%定         所等的体系<br>支付求定上作感, 電等時期間<br>單位象站, 得支计外型に限心无<br>或高可設行/股心,         取等的体系<br>工作         取得/服伯           • #男報位数な合用         1         ● 第二         ● 第二         ●         ● <td></td> <td></td> <td>流程 • —</td> <td></td> |                                             |                                                      | 流程 • —                                                           |                     |
| 致公特整         上传支付充证         飛导单位确认支付方证         投房/服价           随局项上银行 (网段) 面银行         加速命意擎按照标/报价,请         支付死正 化参示、考索/计学部从示         投房/服价           近日或重印银行进行铸密         上传支付充证         繁荣与政策,在         支付死正 化结点         支付死正 化结点 <b>文 请在14天20小划08分46秒</b> 內遷过 <b>月1度行 (问题)</b> 或 (银行蛋白) 灵         王明银行 完成保证金给支付和支付先证的上传( <b>○ 採売单位改数保留</b> 仮放用位              必然单位         LIFE人生无限公司         或              小市银行         招商現代育山支行                水(市         51275689337                                                                                                    | 0                                           | 2                                                    | 3                                                                |                     |
| <ul> <li></li></ul>                                                                                                    | <b>对公转账</b><br>选择网上银行(网根)或银行<br>柜台或手机银行进行转账 | 上传支付凭证<br>为避免影响您投标,保价,请<br>上传真实有效的支付凭证               | <b>來购单位确认支付凭证</b><br>支付凭证上传后。需等待乘购<br>单位确认,待支付凭证确认无<br>误后可投标/报价。 | 投标/报价               |
| O 新海峰位後認微量         O 特勢提醒           改革位は         LIFE人生尤素公式の           方户信行:         路向银行青山支行           銀行飛台:         561275669337           联系人:         高小塩/13007137365                                                                                                    | ☆ 请在14天20小时08分46秒内通言                        | ヹ <mark>「阿上银行 (阿银)</mark> ] 或 <mark>「銀行柜台</mark> 」 或 | 王机模行一完成保证金的支付和支付凭证的上传                                            | ş!                  |
|                                                                                                    |                                             |                                                      | 0 (19)(III)                                                      |                     |
| Tri-Kr7: 信時時代7月山東(1)     (第7版户: 561275689337     联系人: 高小镇/13007137365     単語の目前には、高原は観光系単的単位在紙編以支付先征     ・如有随向,请及时咨询生材网客报 027-82615329                                                                                                    | で 未効率12000 (mag)<br>收款単位: LIFE人生无限公司        |                                                      | <ul> <li>若您已完成支付,还需上传支付凭证<br/>即可投标/报价</li> </ul>                 | E,待支付凭证确认无误后,       |
| 取入: 高小慧/13007137365 第級人: 高小慧/13007137365                                                                                                    | 开户银行: 指阿银行育叫文行<br>銀行账户: 561275689337        |                                                      | • 若您已上传支付凭证,请尽快联系系                                               | 彩购单位在线确认支付凭证        |
|                                                                                                    | 联系人: 高小慧/13007137365                        |                                                      | <ul> <li>如有疑问,请及时咨询生材网客服(</li> </ul>                             | 027-82815329        |

3. 点击【上传】-- 【确定】

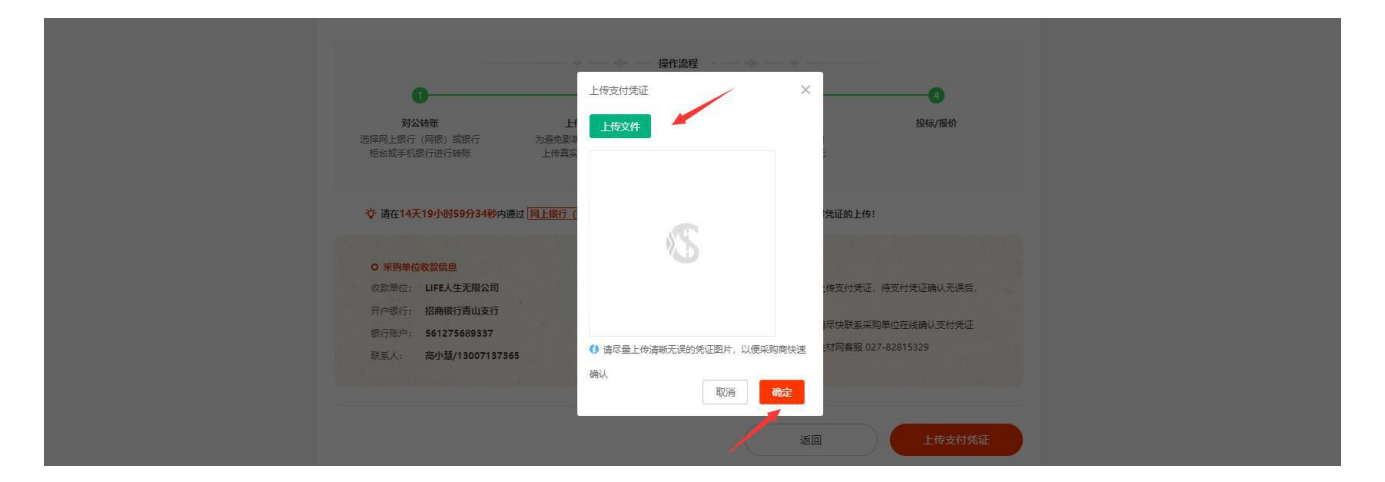

#### 4.1.6 在线投标/在线上传资审文件

如采购商发布招标时设置了资格预审,供应商需要在线上传资审文件,通过资格预审的供应商才能进入下 一环节的在线投标,如采购商设置资格后审,则不需要在线上传资审文件,直接上传投标文件。

1. 依次点击【供应商中心】-- 【招投标管理】-- 【我的投标】, 找到对应的招标, 点击【上传资审文件】, 如下图:

| 忘好, 网易公司·罩司字(供应调                | )                                            |                                                                                                    | 生材网質页 供应商中心 手打APP 🖌 新手入门 会員服务 退出登录                                                                                                    |
|---------------------------------|----------------------------------------------|----------------------------------------------------------------------------------------------------|----------------------------------------------------------------------------------------------------|
| <b>低 生材网</b> 一招投标平<br>建筑行业共享采购等 | 1000<br>1000<br>1000                         |                                                                                                    | 代立時中心 一部以時電理 同端管理 く 特徴党が管理                                                                                                    |
| 19 投标管理                         | 我的投稿                                         |                                                                                                    |                                                                                                    |
| 我的投标                            | 输入关键字: 招标名称/采购单位名称 招标方式 、                    | 2 1266美国 ~                                                                                                    |                                                                                                    |
| 色 友育管理                          | 後来 潘空                                        |                                                                                                    |                                                                                                    |
| 企业友育                            | 全部 待接受邀请 待货储预审 待投标/股份                        |                                                                                                    | 共12条数编                                                                                                    |
| 友商申请                            | 采购名称                                         | 金额 报名截止时间 投标截止时间                                                                                                    | 秋志 操作                                                                                                    |
|                                 |                                              | 资麻申请文件 <b>2</b> ×                                                                                                    |                                                                                                    |
|                                 | れ和語(次氏大道-次道大道)综合管督项目大規公开指示<br>◎ 公开指示 ◎ 体下指示  | 上侍贤書御漢文は: 上行文件<br>① 単个時時不超过100M、最多可止作な今符時、<br>指式交到時四。jeng、png、bmp、pdf、sks、skax、doc、docx、bat、zip、rar<br>④ 習慣類率文字A.doc 響動 | ・時期時/通知          ・時期時/通知         ・時期時/通知         ・時期         ・時期 |
|                                 |                                              |                                                                                                    |                                                                                                    |
|                                 | 常正市生活垃圾地域地域目的材公开指标<br>◎公开指标 ○在社校标 ◎ GC-001   | 取0所 #20000<br>約5所配金 ¥200000                                                                                             |                                                                                                    |
|                                 | 港工作生活垃圾共成发用或目的时公开指标<br>◎公开启标 ○ 在建設标 ◎ GC-002 | 授業文件書 ¥100.00 (* 外証已表定) 2019-12-13 17.00 2019-12-27 10.00<br>原作書 ¥200.00<br>教授保護金 ¥20.00.00                             |                                                                                                    |

2. 依次点击【供应商中心】-- 【招投标管理】-- 【我的投标】,找到对应的招标,点击【在线投标/报价】
 -- 【上传文件】-- 【确定】,如下图:

| 您好,华为科技有限公司-军哥(6                  | 共应商)                                                                                                    |                                                                                                    |                         |                  | 生材网首页 供应商中心           | 手机APP 🗸 新手入门 会员                                                          | <mark>段务</mark> 退出登录 |
|-----------------------------------|----------------------------------------------------------------------------------------------------|----------------------------------------------------------------------------------------------------|-------------------------|------------------|-----------------------|--------------------------------------------------------------------------|----------------------|
| <b>修 生材网 - 招投标</b> 3<br>建筑行业共享采购3 | <b>平台</b><br>平台                                                                                            |                                                                                                    |                         |                  | 供应商中心                 | B投标管理 市城管理 >>                                                            | 快捷竟价管理               |
| ≫ 投标管理                            | 我的投标                                                                                                    |                                                                                                    |                         |                  |                       |                                                                          |                      |
| 我的投标                              | 输入关键字:招标名称/采购单位名称 招标                                                                                       | (方式 ~ 招标美型 ~ )                                                                                              |                         |                  |                       |                                                                          |                      |
| 一 友商管理                            | 搜索 清空                                                                                                    |                                                                                                    |                         |                  |                       |                                                                          |                      |
| 企业友商                              | 全部 待接受邀请 待资格预审 待                                                                                           | 3 已投标/报价 已入图中标线                                                                                             | 选人 已中标/成交               | 未中标/成交           | 更多 🗸                  |                                                                          | 共58条数据               |
| 友商申请                              | 采购名称                                                                                                    | 金额                                                                                                    | 报名截止时间                  | 投标截止时间           | 状态                    | 操作                                                                       |                      |
| 审核列表                              | III LIFE人生无限公司 2019-12-04 15:43                                                                            | 发布                                                                                                    |                         |                  |                       |                                                                          |                      |
| 🔊 融资管理                            | 礼和路(欢乐大道-友谊大道)综合管御项目水泥公开招标<br>⑤ 公开招标                                                                       | 标书费 ¥100.00 (• 凭证已通过)<br>投标保证金 ¥20,000.00 (• 凭证已通过)                                                         | 2019-12-05 16:19        | 2019-12-05 16:20 | • 待投标/报价<br>(线下投标/报价) | <ul> <li>         · 投标/报价:已截止         · 已核小报价详情     </li> </ul>          |                      |
| 我的融资                              | LIFE人生无限公司 2019-12-04 14:20                                                                                | 发布                                                                                                    |                         |                  |                       |                                                                          |                      |
|                                   | <ul> <li>灣江市生活垃圾焚烧发电项目Ø树公开招标</li> <li>◎ 公开招标</li> <li>◎ 公开招标</li> <li>○ 合式相关标</li> <li>○ GC-001</li> </ul> | 资审文件费 ¥100.00 (• 统证已通过)<br>标书费 ¥200.00 (• 统证已通过)<br>投标保证金 ¥20,000.00 (• 统证已通过)                              | 2019-12-05 16:20        | 2019-12-27 10:00 | • 待投标/报价              | <ul> <li>2 投标/报价:剩余20天23时</li> <li>在线投标/报价</li> <li>投标/报价详情</li> </ul>   |                      |
|                                   | <ul> <li>灣江市生產均规焚稅效电項目粉材公开招标</li> <li>◎ 公开招标</li> <li>◎ 公开招标</li> <li>○ 在线投标</li> <li>○ GC-002</li> </ul>  | <ul> <li>資布文件表 ¥100.00 (・気征已感过)</li> <li>标串機 ¥200.00 (・気征已感过)</li> <li>投标保证金 ¥20,000.00 (・気征已感过)</li> </ul> | 2019-12-05 16:20<br>日変更 | 2019-12-27 10:00 | • 待投标/报价              | <ul> <li>2) 投标/报价: 剩余20天23时</li> <li>在线投标/报价</li> <li>投标/报价详情</li> </ul> | 46% * CK/s 3         |

# 4.1.7 修改/撤回投标文件

1. 上传完投标文件后,在投标截止时间之前,可以修改投标文件,上传新的投标文件后, 需删除旧投标文件,点击【确定】完成。

| ≫ 投标管理   | 我的投标                                          |                                                                           |                                                              |             |                        |                                                                                |        |  |  |
|----------|-----------------------------------------------|---------------------------------------------------------------------------|--------------------------------------------------------------|-------------|------------------------|--------------------------------------------------------------------------------|--------|--|--|
| 90201935 | 输入关键字:招标名称/采购单位名称 招标方式 >>                     | 招行英型                                                                      |                                                              |             |                        |                                                                                |        |  |  |
| @ 友育管理   |                                               |                                                                           |                                                              |             |                        |                                                                                |        |  |  |
| 企业友商     | 全部         待接受邀请         待流格频率         待投标/报价 | 已投版/报价 已入重中标频选人 已中标/成交                                                    | 未中版/成文 <b>更多 ~</b>                                           |             |                        |                                                                                | 共58条数据 |  |  |
| 友商申请     | 采购名称                                          | 金額                                                                        | 报名職止时间                                                       | 投标截止时间      | 状态                     | 操作                                                                             |        |  |  |
|          |                                               |                                                                           |                                                              |             |                        |                                                                                |        |  |  |
|          | 礼和路(次乐大道-友達大道) 綜合智都項目水泥公开招标<br>◎ 公开招标 ○ 成下股份  | 资雇申请文件                                                                    |                                                              | 7:00<br>×   | • 待我标/爱价 ①<br>(侍支村保证金) | <ul> <li>投稿/服价:剩余14天19时34分钟</li> <li>支付保证金</li> </ul>                          |        |  |  |
|          | ≧ LIFE人生无限公司 2019-12-04 14:20 发布              | 上接资事申请文件: 上传文件 2<br>《 单个防件不超过100M, 最多可,按8个<br>格式支持pg, jpeg, ppg, pmp, pdf | 需删除旧投标文件<br><sup>8件。</sup> , xls, xlsx, doc, docx, txt, zip. | rar         |                        | 我我 <b>以</b> /我找70年1년                                                           |        |  |  |
|          | 藩江市生活地和試解发用项目的村公开指标<br>②公开招标 〇 在時期時           | ◎ 資格預率文件.doc 動除<br>◎ 資格預率文件 - 新.doc 動除                                    |                                                              | 00          | • 待资格预单<br>(等待资率结果)    | <ul> <li>资率申请文件递交: 剩余14天19时34分钟</li> <li>修改资率申请文件</li> <li>撤回资率申请文件</li> </ul> |        |  |  |
|          | © 27585 ○ E4885 ○ 6C-002<br>NUR±3402848349486 |                                                                           | 取消                                                           | <b>Rea:</b> | • 侍资格预审                | <ul> <li>(1) 资审申请文件递交: 剩余14天19时34分钟</li> </ul>                                 |        |  |  |
|          |                                               | %-1-36 ÷ 20.000<br>投标研证金 ×20.000.00                                       |                                                              |             |                        |                                                                                |        |  |  |

2. 在投标截止时间之前,可以撤回投标文件,也可以再次重新上传。

#### 供应商操作手册

| 🕲 投标管理               | 我的投标                                                                          |                                                                                                  |                         |                       |                       |                                                                                    |
|----------------------|-------------------------------------------------------------------------------|--------------------------------------------------------------------------------------------------|-------------------------|-----------------------|-----------------------|------------------------------------------------------------------------------------|
| 我的投标                 | 输入关键字:招标名称/采购单位名称 招标方式                                                        | ~ 招伝英型 ~                                                                                         |                         |                       |                       |                                                                                    |
| 🖻 友商管理               | 授素 清空                                                                         |                                                                                                  |                         |                       |                       |                                                                                    |
| 企业友商                 | 全部 待接受邀请 符密格预率 待投标/报                                                          | 3 已投标/报价 已入围中标候选/                                                                                |                         | 来中标/成交                | 更多 ~                  | 共58条数据                                                                             |
| 友商申请                 | 采购名称 金                                                                        | ŧ.                                                                                               | 报名截止时间                  | 投标截止时间                | 状态                    | 操作                                                                                 |
| 审核列表                 | 語 LIFE人生无限公司 2019-12-04 15:43 2 提                                             | <del>.</del>                                                                                     | ×                       |                       |                       |                                                                                    |
| 🙆 融资管理               | <ul> <li>礼和路(次乐大道-安道大道)综合管察项目水泥公开招标</li> <li>③公开指标</li> <li>③ 供下投标</li> </ul> | 7 确认撤回已递交的投标/报价文件?                                                                               |                         | 19-12-05 16:20<br>日変更 | • 特投标/报价<br>(线下投标/报价) | ● 投标/报价:已载止<br>投标/报价:简载                                                            |
| 我的融资                 | 11<br>回 UFE人生无限公司 2019-12-04 14:20 1                                          | 调度称/报价文件,将视为退出技标/报价                                                                              |                         |                       |                       |                                                                                    |
|                      | 推正市主活拉型建筑型电荷时公开招标<br>② 公开招标 ◎ 在我股标 ④ GC-001<br>投                              | 1월 *20000(*35823883)<br>原保证金 ¥20,000.00(* 凭证已通过)                                                 | 取消<br>(Egg)             | 19-12-27 10:00        | ● 已投标/报价              | <ul> <li>         ·</li></ul>                                                      |
| 50%) <u>† 27%5</u> © | ■ 日本主法は現然地域の中国目的的公开1966 第<br>◎ 公开1816 ○ 在181868 ● 6C-002 85<br>193            | ★200.00 (● 発症已通过)<br>株要 ¥200.00 (● 発症已通过)<br>标果近金 ¥20,000 (● 発症已通过)<br>示保证金 ¥20,000.00 (● 先证已通过) | 2019-12-05 16:20        | 2019-12-27 10:00      | • 已投标/投价              | <ul> <li>● 投标/报价: 剩余20天22时55分钟</li> <li>● 按款投标/报价文件</li> <li>● 回报版/报价文件</li> </ul> |
|                      |                                                                               |                                                                                                  | _                       | _                     | _                     |                                                                                    |
| 我的投标                 | 输入关键字:招标名称/采购单位名称 招标方式                                                        | ✓ 招标类型 ✓                                                                                         |                         |                       |                       |                                                                                    |
| ④ 友商管理               | 搜索清空                                                                          |                                                                                                  |                         |                       |                       |                                                                                    |
| 企业友商                 | 全部 待接受邀请 待资格预审 待投标/报                                                          | 日投标/报价 已入園中标候选/     日                                                                            |                         | 未中标/成交                | 更多 ∨                  | 共58条数据                                                                             |
| 友商申请                 | 采购名称 金                                                                        | K.                                                                                               | 报名截止时间                  | 投标截止时间                | 状态                    | 操作                                                                                 |
| 审核列表                 | IB LIFE人生无限公司 2010年<br>投标/报价文件                                                |                                                                                                  |                         | ×                     |                       |                                                                                    |
| 🖉 融资管理               | 礼和路(次乐大道-友谊大道)综合管新项)<br>◎公开招标 ◎线下投标 上传投标报价文件:                                 | 上传文件                                                                                             |                         |                       | • 待投标/报价<br>(线下投标/报价) | <ul> <li>         ·</li></ul>                                                      |
| 我的融资                 | in LIFE人生无限公司 20                                                              | ● 单个附件不超过100M,最多可上传8个附件。<br>格式支持jpg、jpeg、png、bmp、pdf、xls、                                        | xlsx, doc, docx, txt, z | ip, rar               |                       |                                                                                    |
|                      | 第三市生活起发荧频发电源目的时公开部6<br>⑤ 公开服務  ○ 在短短線  ● GC-0                                 | 勁 投标文件.docx 删除                                                                                   | Ę                       | 双消 确定                 | • 已投标/报价              | <ul> <li>         ·</li></ul>                                                      |
|                      | #江市主活垃圾±米米地沿目線村公开IB病<br>◎ 公开HB病 ① 在18世际 ● GC-002 時<br>田村                      | 東文件養 ¥100.00(● 朱征已通过)<br>料養 ¥200.00(● 朱征已通过)<br>标保证金 ¥20,000.00(● 朱征已通过)                         | 2019-12-05 16:20        | 2019-12-27 10:00      | • 已撤回投标/投防之件          | <ul> <li>● 投稿/指价: 新会20天228149分钟</li> <li>■新上行</li> <li>投稿/指价:指摘</li> </ul>         |

# 4.1.8 查看中标公示

点击【中标/成交公告】,找到自己参与投标的项目,点击【查看详情】,生材网也有短信通知提醒。

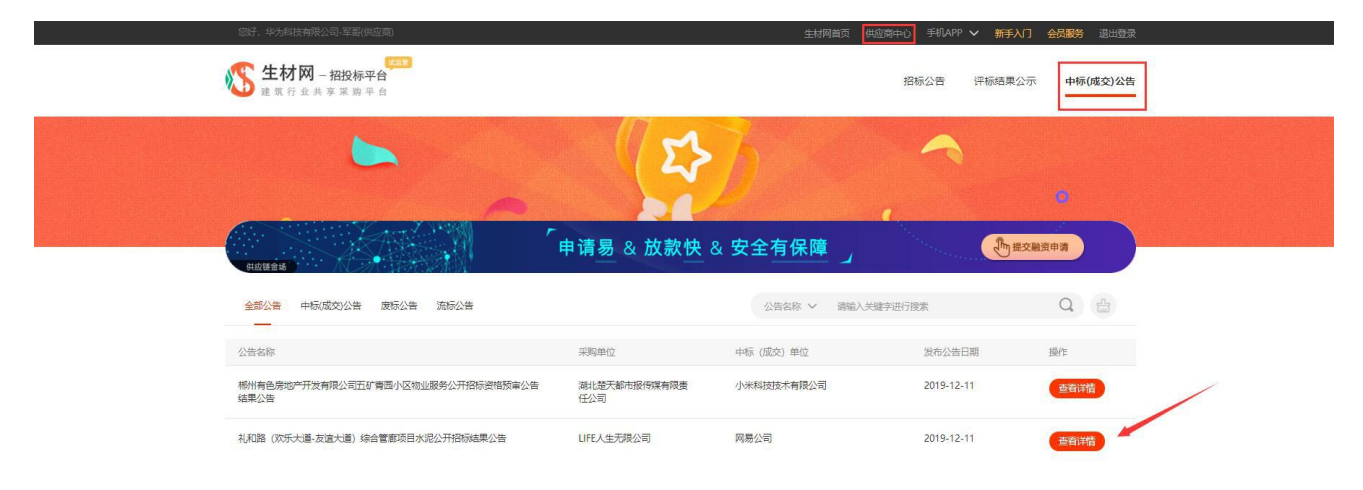

| ◎ 中际(成交)公告 > 公告详情 |                                           |                                                                            |                                                              |          |        |  |
|-------------------|-------------------------------------------|----------------------------------------------------------------------------|--------------------------------------------------------------|----------|--------|--|
|                   | 礼雨                                        | 叩路(欢乐大道-友                                                                  | <b>「道大道」综合管廊项目水泥公开招</b><br><sup>发布时间: 2019-12-11 09:38</sup> | 示结果公告    |        |  |
| 1 提示:根据           | 与本次采购单位签订的《                               | 主材网招投标平台服务协议》之                                                             | 2约定,采购单位已授权湖北省楚建易网络科技有限公司签发                                  | 中标/订货通知书 |        |  |
| O 基本信息            |                                           |                                                                            |                                                              |          | 查看招标公告 |  |
|                   | 采购编号:LH<br>采购单位:LIF<br>公告期限:3天<br>所属项目:礼耗 | ZHGL-CG-2019-001<br>E人生无限公司<br>(2019-12-11 09:38 至 201<br>路 (欢乐大道-友谊大道) 练台 | 9-12-14 09:38)<br>合管廊项目                                      |          |        |  |
| 采购内容              | 公告类型                                      | 公告信息                                                                       | 中禄价格 (元)                                                     | 备注       |        |  |
| 水泥                | 已定标/已成交                                   | 1 网易公司                                                                     | 9,600,000.00                                                 |          |        |  |
| 0 公告正文<br>清校      | 照实际需要编辑公告正文                               |                                                                            |                                                              |          |        |  |

# 4.2 邀请招标/邀请询比价的投标

#### 4.2.1 报名

依次点击【供应商中心】--【招投标管理】--【我的投标】找到这一笔询比价采购项目,点击【接受邀请】 即可完成报名,若点击【拒绝邀请】可以不参加本次投标。

| 您好,周氏国际-周祖军(供应裔)               |                                                |                       |                            |                  |                  | 生材网首页 供应额                 | 印心 手机APP 🗸 新手入门 会员服                                                 | 务退出登录   |
|--------------------------------|------------------------------------------------|-----------------------|----------------------------|------------------|------------------|---------------------------|---------------------------------------------------------------------|---------|
| <b>经材网 - 招投标平</b><br>建筑行业共享采购平 | <mark>(1993年)</mark><br>平台                     |                       |                            |                  |                  | 供应商中心                     | 招投标管理 商城管理 >                                                        | 快捷竞价管理  |
| ๖ 投标管理                         | 我的投标                                           |                       |                            |                  |                  |                           |                                                                     |         |
| 我的投标                           | 输入关键字:招标名称/采购单位名称                              | 招标方式                  | / 招标类型                     | ~                |                  |                           |                                                                     |         |
| 🔁 友商管理                         | 捜索清空                                           |                       |                            |                  |                  |                           |                                                                     |         |
| 企业友商                           | 全部 待接受邀请 待                                     | 资格预审 待投标/报价           | 已投标/报价                     | 已入图中标候选人 已中标/成交  | 未中标/成交           | 更多 V                      |                                                                     | 共115条数据 |
| 友商申请                           | 采购名称                                           | 金額                    |                            | 报名截止时间           | 投标截止时间           | 状态                        | 操作                                                                  |         |
| 审核列表                           | 副 湖北楚天都市报传媒有限责任公司                              | 2019-12-09 10:37 发布   |                            |                  |                  |                           |                                                                     |         |
| 🗟 融资管理                         | 湖北省楚建易网络科技有限公司水电安紧<br>—测试短信通知<br>⑤ 邀请招标 ① 在线投标 | 工程邀请招标公告 标书费<br>投标保证金 | ¥ 300.00<br>¥ 200.00       | 2019-12-09 10:59 | 2020-01-09 10:37 | <ul> <li>待接受邀请</li> </ul> | <ol> <li>1) 邀请过期:剩余19分钟</li> <li>按权邀请 拒绝邀请</li> </ol>               |         |
| 我的融资                           | 副 贺小肥有限公司                                      | 2019-12-09 10:26 发布   |                            |                  |                  |                           | <u>`</u>                                                            |         |
|                                | 潜江市市民之家项目水泥邀请招标公告<br>③ 邀请招标 ① 在线投标             | 标书费<br>投标保证金          | ¥ 100,000.00<br>¥ 1,000.00 | 2019-12-20 15:00 | 2019-12-30 15:00 | • 待接受邀请                   | <ul> <li>③ 邀请过期: 剩余11天4时20分钟</li> <li>後收置済</li> <li>拒绝邀请</li> </ul> | •       |
|                                | 14 EK648                                       | 2018-12-17 14:33 发布   |                            |                  |                  |                           |                                                                     |         |

#### 4.2.2 购买标书

如采购商发布的招标文件设置了购买标书,需先支付标书费后,才能下载招标文件。 如果采购商未设置,则省略此步骤。操作步骤**详见 5.1.2 购买招标文件** 

#### 4.2.3 支付投标保证金

如采购商已设置需要支付投标保证金,供应商需先支付后,才能进行在线投标,如未设置需支付投标保证 金,那么此步骤省略,操作步骤**详见 5.1.5** 

#### 4.2.4 在线投标

如采购商设置需要**在线开标**时,供应商需要在线投标,如果设置**线下开标**,那么此步骤省略,采用传统快 递或现场递交方式投标,在线投标操作步骤**详见 5.1.6** 

#### 4.2.5 修改投标文件

**详见** 5.1.7

#### 4.2.6 查看中标公示

**详见** 5.1.8

# 第6章 联系方式

生材网致力于成为建筑行业共享集采平台,为采购商及供应商提供优质、高效的服务。如果您对网站、 服务或流程有任何疑问和建议,欢迎及时与我们进行联系。我们将会以极大的热忱积极听取您的需求和改 进建议。

运营电话: 027-82815329

邮 箱: service@materialw.com

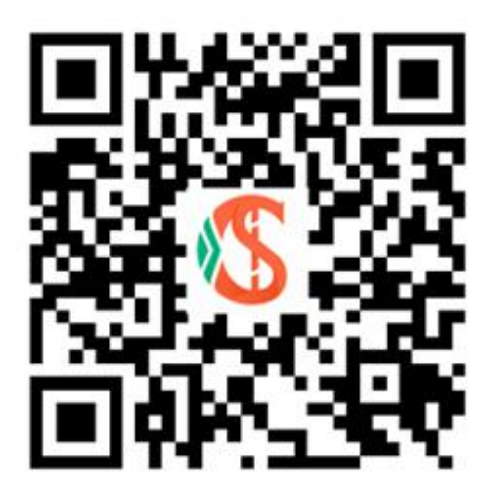

生材网APP

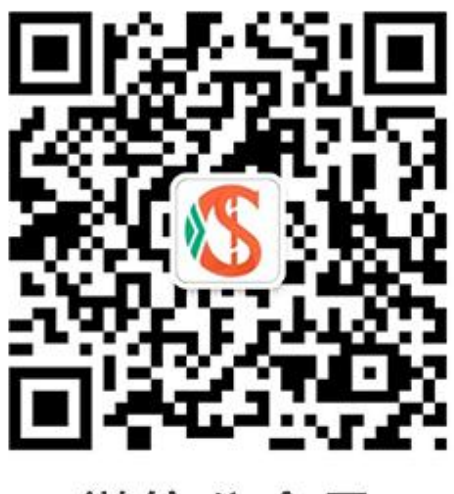

微信公众号